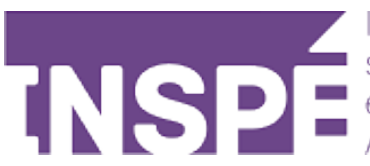

Institut national

# **Utiliser Utiliser OnlyOffice** sur Moodle 2024

Guide de l'utilisateur du Moodle de l'INSPÉ Paris

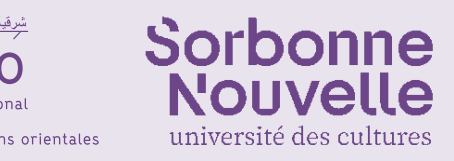

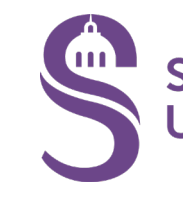

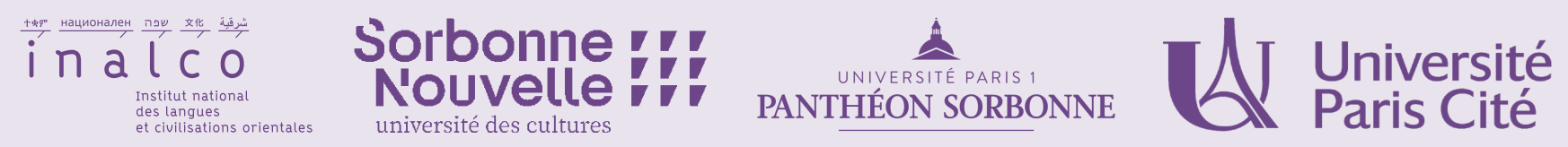

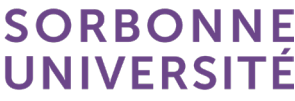

classeur, diaporamas) et de travailler en collaboration dessus.

| Ajouter          | <sup>,</sup> une act | ivité ou resso         | urce      |
|------------------|----------------------|------------------------|-----------|
| Recherc          | her                  |                        |           |
| Tout             | Activités            | Ressources             |           |
| Ate              | elier                | Base de<br>données     | BigB<br>ピ |
| Classe<br>B<br>& | virtuelle<br>BB      | Consultation           | Co<br>int |
| Fic<br>☆         | hier                 | E<br>Forum<br>☆ ₃      | Ge<br>£   |
| Li<br>☆          | vre<br>i             | ONLYOFFICE<br>document | L         |
|                  | 2                    |                        |           |

## Moodle vous offre la possibilité d'intégrer des documents de tout types (texte,

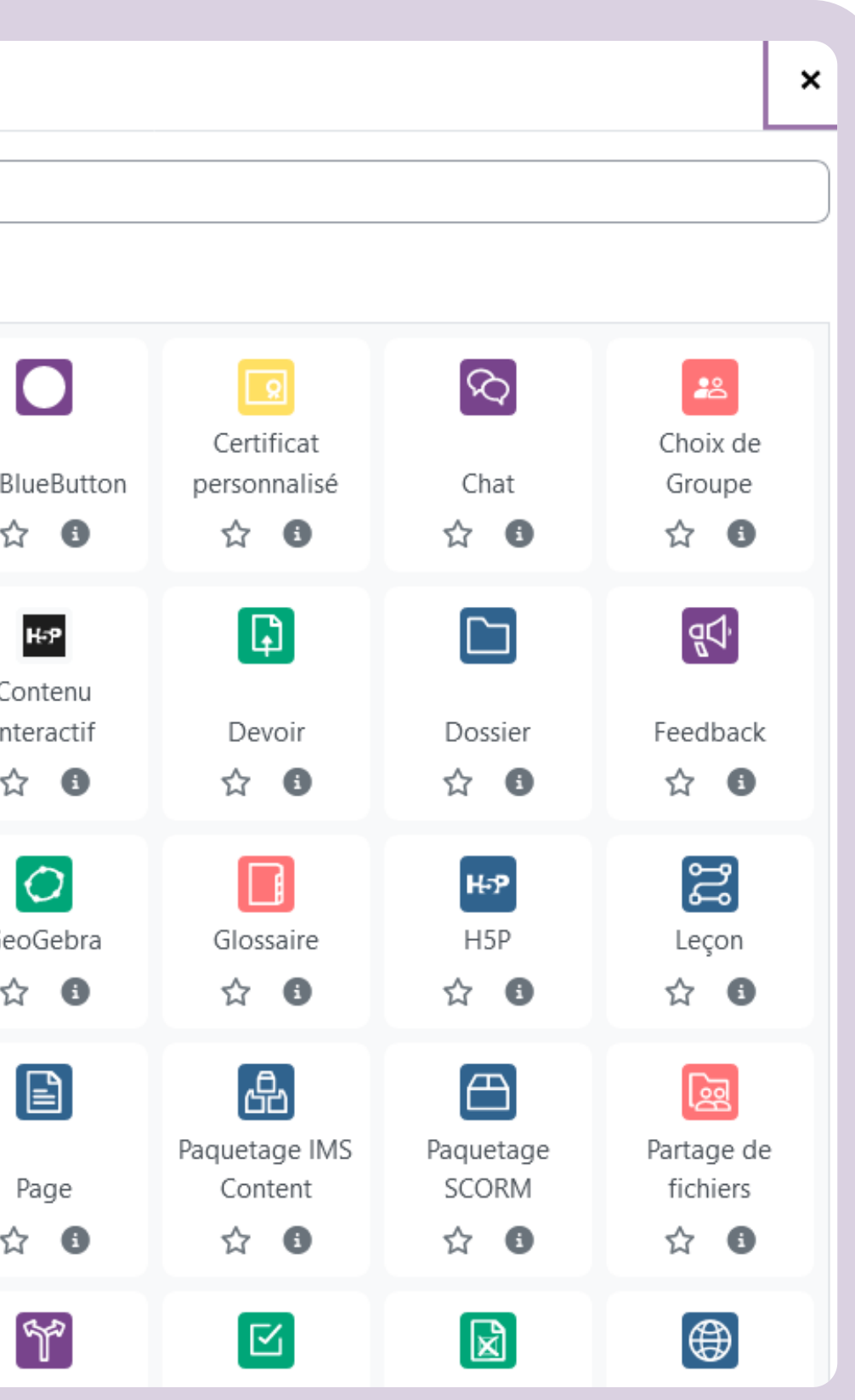

#### Dans votre cours, assurez vous que le mode édition est activé et cliquez sur «Ajouter une activité ou une ressource» et 😨 choisissez «OnlyOffice document».

### Vous pouvez ensuite **nommer votre document**, ajouter une description si vous le souhaitez. Vous pouvez maintenant ajouter votre document sur Moodle.

Comme pour chaque activité, vous avez la possibilité de choisir plusieurs paramètres concernant les permissions, l'accessibilité...

Cliquez ensuite sur Enregistrer et afficher

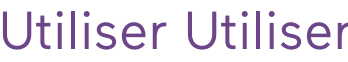

## Ajout ONLYOFFICE documente

| ✓ Générau     | x |                                                                                                    |
|---------------|---|----------------------------------------------------------------------------------------------------|
| Activity Name | 0 |                                                                                                    |
| Description   |   | I A • B I I |
| Select file   | 0 | Taille maximale des fichiers : Illimité ; nombre maximal de fichiers : 1  Fichiers  Vous pouvez alisser des fichiers isi pour les aiguter                                                                                                    |

Utiliser Utiliser OnlyOffice sur Moodle - 3

Tout déplier

### Votre document est maintenant prêt à être utilisé. Tous les utilisateurs inscrits au cours y ont accès et peuvent le modifier et le télécharger.

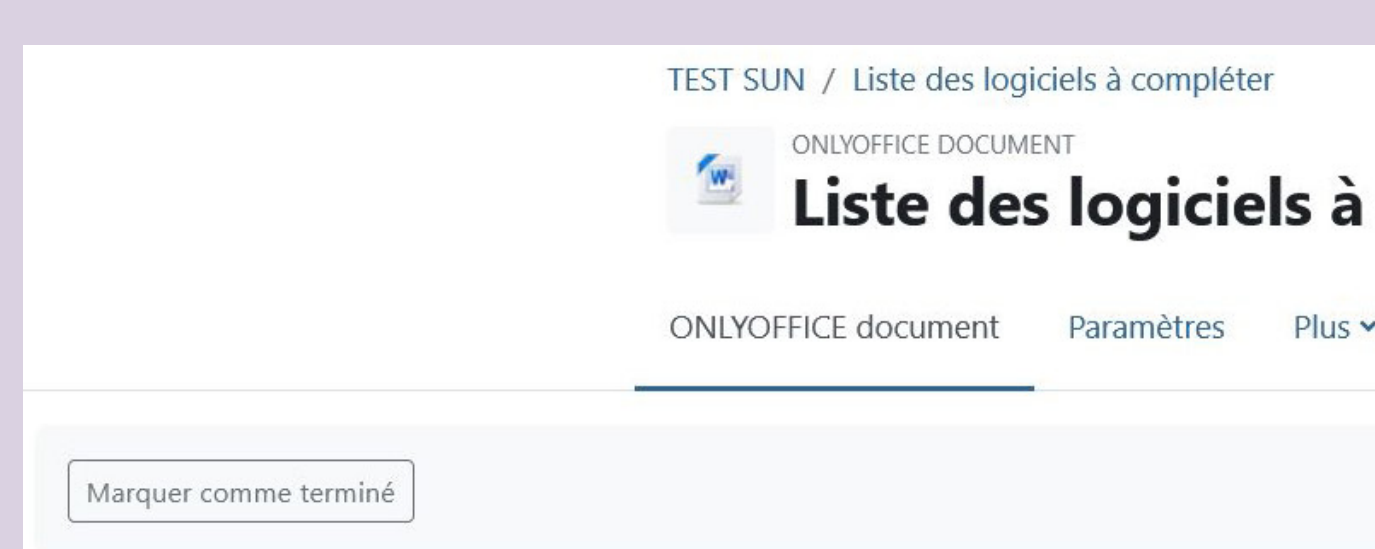

### Liste des logiciels à compléter

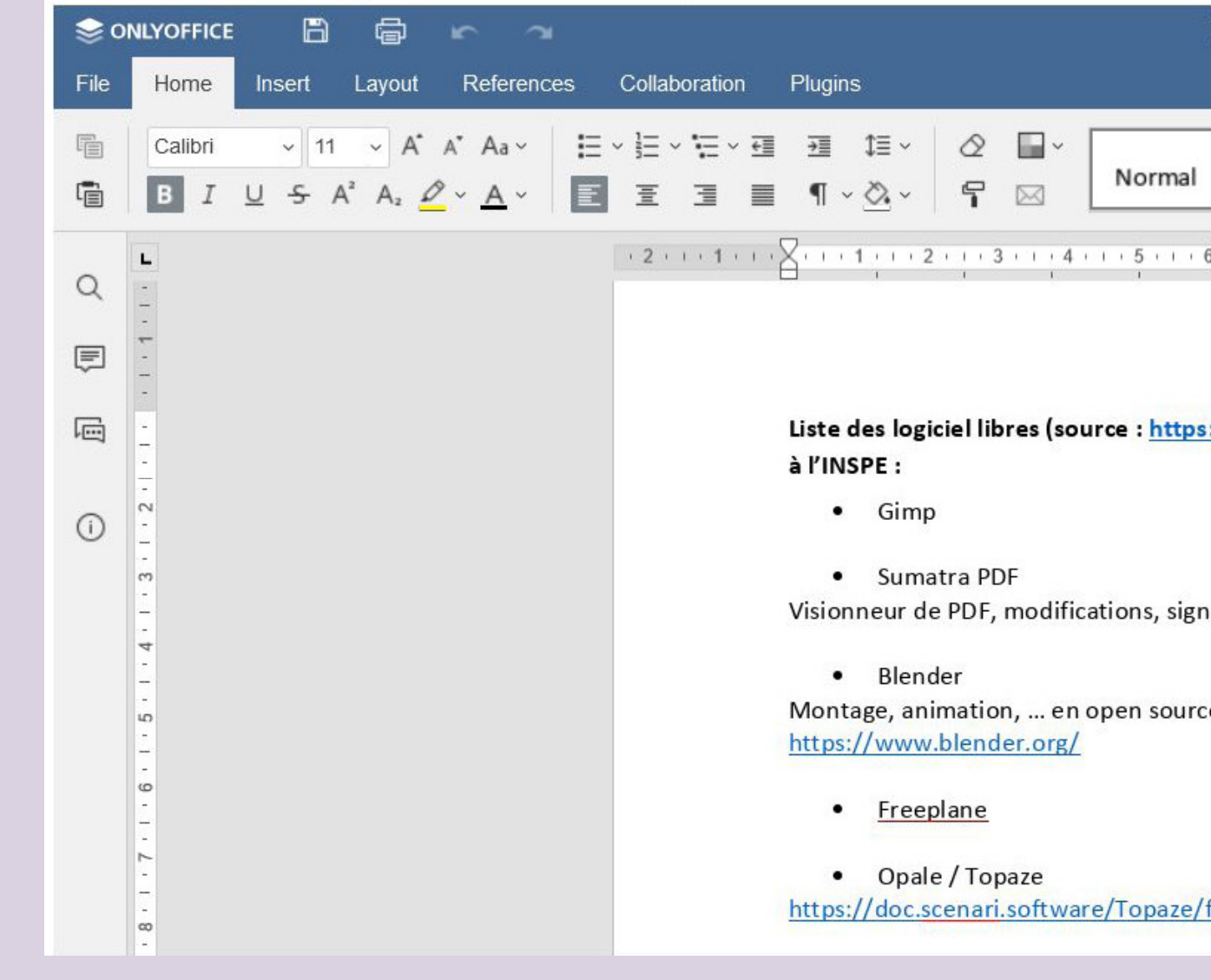

| col    | mpléter                  |                   |                              |               |           |           |        |        |
|--------|--------------------------|-------------------|------------------------------|---------------|-----------|-----------|--------|--------|
|        | -                        |                   |                              |               |           |           |        |        |
|        |                          |                   |                              |               |           |           |        |        |
|        |                          |                   |                              |               |           |           |        |        |
|        |                          |                   |                              |               |           |           |        |        |
|        |                          |                   |                              |               |           |           |        |        |
| te des | logiciel libres.docx     |                   |                              |               |           | Eléon     | ore Ma | dinier |
|        | No Spacing               | Headin            | Heading                      | Heading (     | Heading 4 | Heading 5 |        | ~      |
| + 7    | · · · 8 · · · 9 · · · 10 | 11 12 1           | 3 · · · 14 · · · 15 · · · 12 | §••••17•••18• |           |           |        |        |
|        |                          |                   |                              |               |           |           |        | ¶      |
|        | alah asar falasfa        |                   | Sev. :                       |               |           |           |        |        |
| III.et | alab.gouv.tr/soltv       | vare) qui peuvent | etre interessants            |               |           |           |        |        |
|        |                          |                   |                              |               |           |           |        | 6      |
| re     | open source              |                   |                              |               |           |           |        | .00    |
|        |                          |                   |                              |               |           |           |        | Ta     |
|        |                          |                   |                              |               |           |           |        |        |
|        |                          |                   |                              |               |           |           |        |        |
|        |                          |                   |                              |               |           |           |        |        |
|        |                          |                   |                              |               |           |           | Y      |        |

Utiliser Utiliser OnlyOffice sur Moodle - 4

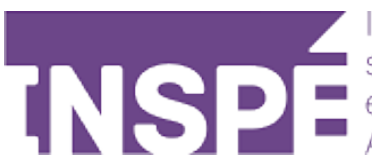

## Bravo, Vous avez terminé ce tutoriel!

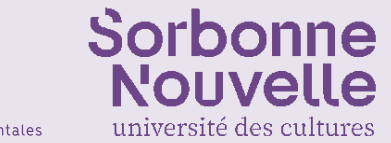

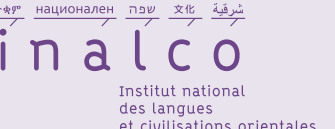

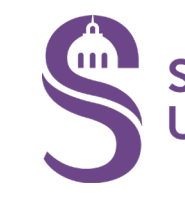

## Vous avez une question? Contactez Éléonore Madinier (eleonore.madinier@inspe-paris.fr).

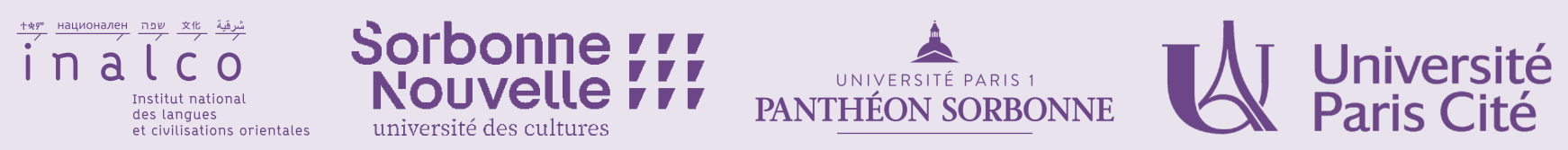

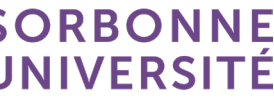